# ז.י.ו. מערכות לניהול בניה (מסד צפון) 1992 בע"מ Z.I.V. SYSTEMS FOR CONSTRUCTION MANAGEMENT LTD Bet Shearim 36578, P.O.B 20 Tel: 04-9534948, 04-9532825 - 04/פקס: 365785, P.O.B 20 Tel: 04-9534948, 04-9532825

### מערכת ניהול פרוייקט ביצוע הזמנה למכון העתקות

# א. שלב 1 - בחירת הקבצים:

לחיצה על לחצן הזמנת פלוט

- 1. בחירת הספרייה בה נימצא המידע (הקבצים)
- בחירת בקובץ שברצונך להזמין ע"י לחיצת עכבר על השורה בה מופיע הקובץ. ניתן לסמן מספר קבצים להזמנה ע"י סימון שורה אחת, לחיצה על לחצן CTRL תוך כדי סימון שורות נוספות. הקבצים המסומנים בשורה כחולה הם אלו שהמערכת תזמין.

הזמנת פלוט

👹 Ziv Systems П X ziv@ziv.global ,04-9534948 זיו מערכות צפון DMS הזמנות הגדרות כלים מערכת הינך נמצא/ת בפרויקט: (1) מגדלי זיו הודעות בפרויקט זה נשלחות לכתובות: ziv@ziv.global עדכן חיפוש סטטוס אזור סוג בטל 🎇 חפש 祸 <cida> v <cida> <הכל> חיפוש פרויקט חפש הצג קטגוריות 🗹 Og X יורד 🗸 🗸 מיון לפי הועלה פרויקטים שטיפלתי לאחרונה הצג הדגשות 🔽 שעה סטטוס הועלה ק.מ. גודל אזור תאריך גיליון גירסה תאור תוכנית שם קובץ סייר הפרויקטים 16:03 17/10/2019 22,602 B בנין 07/08/2019 BackThread\_un.pas 🚯 מגדלי זיו (1) ביצוע 12:41 11/04/2019 541,766 A בניין 29/06/2010 16 קומה 580w-16-25.PLT 5 קבצים חדשים 🔂 קרוכניות שלי 🦈 12:41 11/04/2019 580w-17-26.PLT ביצוע 409,192 A בניין 17/08/2010 ומה 17 11/04/2019 א סטטוס> 🗎 🕀 12:41 439,146 A בניין 17/08/2010 18 קומה 580w-18-27.PLT אדריכלות נוף 🖶 🖶 12:41 11/04/2019 ביצוע 364,941 A בניין 17/08/2010 19-28.PLT קומה 19 אדריכלות פנים 💼 🗄 12:41 11/04/2019 ביצוע 580w-21-31.PLT קומה 21 267,122 A בניין 17/08/2010 5 אינסטלציה 📋 15 קומה 580w-6-15.PLT 12:41 11/04/2019 ביצוע אישור 🌔 623,670 A בניין 17/08/2010 אלומיניום 📋 🗄 11:19 10/04/2019 50 146,780 B בנין 10/04/2019 6 350AE ver1.pdf קומת קרקע לביצוע אקוסטיקה 🖰 אשפה ם בדיקות מעבדה 🦰 בידוד תרמי 🛅 🕀 בקרת איכות 📋 בקרת איכות בטונים 🦰 птש 💼 יזם 🛑 < הזמנת הזמנת הזמנת העלה קובץ העלה מרשימה העלה 0 מחק עדכן הצג תוכנית הורד הצג תעבורה 📊 שליח לצילומים שליח לשליחות פלוט קבצים

# ז.י.ו. מערכות לניהול בניה (מסד צפון) 1992 בע"מ Z.I.V. SYSTEMS FOR CONSTRUCTION MANAGEMENT LTD

Bet Shearim 36578, P.O.B 20 Tel: 04-9534948, 04-9532825 מושב בית שערים 365787, ת.ד. 20 טל/פקס:

### ב. שלב 2 - מילוי פירטי הזמנה :

- 1. בחירת מכון העתקות
- 2. מילוי פרטים לאופן ההדפסה:

גודל הגיליון, סוג הנייר, סוג ההדפסה ואופן הקיפול.

- 3. מילוי רשימת התפוצה ע"י בחירת הגורמים השונים אליהם תופץ ההזמנה והכנסת כמות העתקים לכל גורם. במידה וההזמנה מופצת לגורם שאינו ברשימה ניתן להקלידו. (יש להקפיד למלא עבור גורם זה את כתובתו ומס' הטלפון). גורמים שמוקלדים יתווספו לרשימת הבחירה בהזמנות הבאות.
  - 4. במידה ורוצים להדפיס הזמנה יש לסמן אופציה זו
  - 5. לסיום יש ללחוץ על אישור. המערכת תודיע כי ההזמנה נישלחה למכון העתקות –ההזמנה הושלמה.

| הפקת הזמנה 👹         |               |               |               |                           |                    |                     | - 🗆 X                        |
|----------------------|---------------|---------------|---------------|---------------------------|--------------------|---------------------|------------------------------|
|                      |               | שכפל 🕠 תוכנית | מחק<br>תוכנית |                           | פרטים              |                     | שם המזמין<br>זיו מערכות צפון |
| צור תיקיה לפרויקט    |               | שכפל 🤣 הגדרות | מחק<br>נמען   | ٩                         |                    |                     | מכון העתקות                  |
| מיון עפ"י הזמנה      |               |               | הצג<br>תוכנית | 3                         |                    |                     | מאושר כן ∕ לא                |
| ערות 🔤 🛓 🗛 ארות      | קיפול הי      | סוג           | נייר          | גודל                      | ת                  | תאור תוכני          | קובץ                         |
| PUT                  | מקופל         | שחור-לבן      | לבן           | <ul> <li>✓ 126</li> </ul> |                    | ,580w-17-26 קומה 17 |                              |
|                      | מקופל         | שחור-לבן      | לבן           | 126                       | 5 קומה 18          |                     | 580w-18-27.PLT 2             |
|                      |               | שחור-לבן      | לבן           | 126                       |                    | קומה 19             | 580w-19-28.PLT 3             |
|                      | מקופל         | שחור-לבן      | לבן           | 129                       |                    | קומה 15             | 580w-6-15.PLT 4              |
|                      | מקופל         | שחור-לבן      | לבן           | A3                        | קומת קרקע לביצוע 3 |                     | ver 1.pdf 5                  |
|                      |               |               |               |                           |                    |                     |                              |
| • טלפון              | תובת          | 2             |               |                           | הערות              | עותקים              | למי לשלוח                    |
| 04-9534948 בית שערים | נ.ד 105, מושב | ח             |               |                           |                    | 5                   | ניצן זלינגר                  |
|                      |               |               |               |                           |                    |                     |                              |
|                      |               |               |               |                           |                    |                     |                              |
|                      |               |               |               |                           |                    |                     |                              |
|                      |               |               |               |                           |                    |                     |                              |
|                      |               |               |               |                           |                    |                     |                              |
| v                    |               |               |               |                           |                    |                     |                              |
| תוספות               |               |               |               |                           |                    | מיוחדים             | הערות                        |
| תוספת עלות מאושר     |               | כמות          |               |                           |                    | תאור                | ^                            |
|                      |               | ~             |               |                           |                    |                     |                              |
|                      |               |               |               |                           |                    |                     |                              |
| v                    | ~             |               |               |                           |                    |                     | ~                            |
|                      | *             | ר 🗸 🔹 ביטוי   | אישו          |                           |                    |                     | הדפס הזמנה                   |
|                      |               |               |               |                           |                    |                     |                              |
|                      |               | •             |               |                           |                    |                     |                              |

# ז.י.ו. מערכות לניהול בניה (מסד צפון) 1992 בע"מ Z.I.V. SYSTEMS FOR CONSTRUCTION MANAGEMENT LTD

Bet Shearim 36578, P.O.B 20 Tel: 04-9534948, 04-9532825 מושב בית שערים 365787, ת.ד. 20 טל/פקס:

## אפשרויות נוספות

# הזמנת אורגינלים

- לחיצה על כפתור הזמנת שליח לצילומים.
- על המסך יפתח טופס הזמנה ריק למילוי פריט האורגינלים. בעמודת קובץ ירשם ע"י המערכת אורגינל, יש למלא את שם התוכנית, את גודל הגיליון, סוג הנייר, סוג ההדפסה ואופן הקיפול (באותו אופן כמו בהזמנת הדפסה לקבצים).
  - . יש להוסיף את רשימת התפוצה.
  - 4. במידה ורוצים להדפיס ההזמנה יש לסמן אופציה זו.
- 5. לסיום יש ללחוץ אישור. הודעה תשלח למכון העתקות על ביצוע ההזמנה ההזמנה הושלמה

ניתן לשלב אורגינלים גם בהזמנה רגילה של קבצים הנמצאים במערכת ע"י הוספת שורות בטופס ההזמנה ומילוי כל הפרטים הדרושים כאמור לעיל.

#### עדכון הזמנה

בתפריט ראשי "הזמנות" יש לבחור **טיפול בהזמנה**.

נדרש לבחור את ההזמנה לעדכון ע"י הבאת הסמן הכחול לשורת ההזמנה ולחיצה על לחצן **הצג הזמנה.** דרך נוספת לפתיחת ההזמנה היא ע"י לחיצה כפולה בעכבר על ההזמנה.

#### מחיקת הזמנה

במידה ורוצים למחוק הזמנה יש לפתוח את טופס ההזמנה (ראה סעיף קודם) וללחוץ על לחצן **מחק הזמנה**.

שים לב! לא ניתן לעדכן או למחוק הזמנה לאחר שבוצעה (תיבת הסימון בוצע מסומנת).